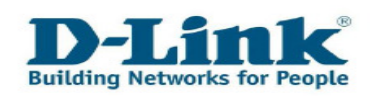

# Referências Importantes para o Portal Self-Service de Consumidor

### Conteúdo

| CAPÍTULO 1: REGISTAR-SE E LIGAR-SE PARA O PORTAL SELF-SERVICE2 | 2  |
|----------------------------------------------------------------|----|
| Capítulo 2: Informações gerais4                                | ŀ  |
| CAPÍTULO 3: REGISTO DO PRODUTO5                                | 5  |
| Capítulo 4: Casos8                                             | 3  |
| <b>4.1 C</b> RIAR UM CASO8                                     | 3  |
| <b>4.2 R</b> EVISAR OU ACTUALIZAÇAR OS SEUS CASOS EXISTENTES   | 2  |
| A) REVER SOLUÇÕES1                                             | 13 |
| B) REABRIR UM CASO1                                            | .4 |
| C) ACTUALIZAÇAR UM CASO1                                       | .4 |
| 4.3 Pedido de Pré-venda1                                       | .6 |
| CAPÍTULO 5: REVISE OS SEUS RMAS1                               | 8  |
| CAPÍTULO 6: CONTACTOS2                                         | 20 |
| Capítulo 7: Alterando a Password2                              | 22 |
| CAPÍTULO 8: CONTACTO2                                          | 23 |

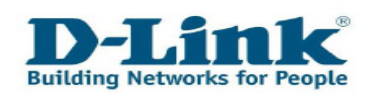

# Capítulo 1: Registar-se e ligar-se para o Portal Self-Service

Você pode encontrar o link ao Portal Self-service, entrando na nossa página web <u>www.dlink.pt</u>. Por favor, seleccione "**Apoio**" na barra de menu.

| 🗿 D-Link PortugalTudo sobre gestão de redes, infra-e | strutura de rede e outros dispositivos de red - Microsoft Internet Explorer          |   |
|------------------------------------------------------|--------------------------------------------------------------------------------------|---|
| Archivo Edición Yer Eavoritos Herranientas Ayyda     |                                                                                      |   |
| 🔇 Atrás 🔹 🐑 - 💌 🗟 🏠 👷 Favoritos                      | 0                                                                                    |   |
| Diregión http://www.dirk.pt                          |                                                                                      |   |
| D-Link<br>Building Networks for People               | Casa   Empresas   Marketing e Imprensa   Parceiros   Onde comprar   Apoio   Procurar | > |

Clique nesse botão para ser direccionado ao Portal Self-service.

| Não encontra o que procura?                                                                |                               |
|--------------------------------------------------------------------------------------------|-------------------------------|
| <ul> <li>Clique aqui para Apoio Técnico Personalizado<br/>e Registo de Produtos</li> </ul> | ► Mais informação de contacto |

Você pode escolher entre as opções seguintes:

- **1.** Se você não tiver uma conta válida no nosso portal, por favor registe-se como um novo cliente em primeiro lugar.
- **2.** Se você já tem um nome de usuário e uma password para aceder ao Portal Self Service, por favor Escolha o botão 2.
- **3.** Se você esqueceu o seu nome de usuário ou Password por favor escolha o botão 3.

| Portuguese 🔽                             |   |                                |   |
|------------------------------------------|---|--------------------------------|---|
| Clientes Registados - Clique<br>Aqui     | 2 | ► Novos clientes - Clique aqui | 1 |
| Nome de Utilizador ou Senha<br>esquecida | 3 |                                |   |

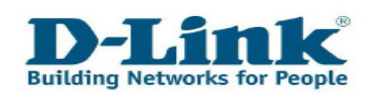

Após clicar no botão 2 você verá a janela de login.

| 🗿 JD Edwards EnterpriseOne - Microsoft Internet Explorer                                                                                     |      |  |  |  |  |
|----------------------------------------------------------------------------------------------------|------|--|--|--|--|
| Archivo Edición Ver Eavoritos Herramientas Ayuda                                                                                             | -    |  |  |  |  |
| 🚱 Atrás 🝷 🕥 🗧 🛃 🛃 🔧 🛧 Favoritos 🤣 🌺                                                                                                    |      |  |  |  |  |
| 🕴 Dirección 🙋 https://services.dlink.eu/jde/servlet/com.jdedwards.portal.PortalBuilderServlet?Environment=JPD812&Role=*ALL&OID=P55C5510_ 💌 📱 | > Ir |  |  |  |  |
| <b>D-Link</b><br>Building Networks for People                                                                                                |      |  |  |  |  |
| User ID:<br>Password:<br>V Details<br>Sign In                                                                                                |      |  |  |  |  |
| This system is intended for limited (authorized) use and is subject to company policies.                                                     |      |  |  |  |  |

Escreva nos campos designados a sua identificação de usuário e Password.

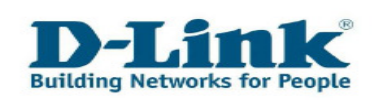

## Capítulo 2: Informações gerais

Após o login no Portal Self Service, você verá o menu principal.

| D-Link Self-Service                           |                       |
|-----------------------------------------------|-----------------------|
| D-Link<br>Building Networks for People        |                       |
|                                               | Ajuda                 |
| Registo de produto                            |                       |
| Registe o seu Produto D-Link                  |                       |
| Comprove todos os seus Produtos Registrados 🔟 |                       |
| Gestão de Casos                               |                       |
| Criar um caso sobre o seu produto D-Link 🖽    |                       |
| Consultar ou Actualizar os seus Casos 🗓       |                       |
| Pedidos informações de Pré-Vendas 🔢           |                       |
| Gestão de RMA                                 |                       |
| Consultar o estado do seu RMA 🔟               |                       |
|                                               |                       |
| Gestão do Perfil de Usuário                   |                       |
| Actualizar os seus dados pessoais. 🔢          |                       |
| Alterar a sua palavra passe 🔢                 |                       |
| Sair do Por                                   | tal de Suporte D-Link |

Escolha a tarefa desejada com o rato. Se quiser voltar ao menu principal, basta com clicar no botão "**Fechar, Cancelar Alterações ou Voltar ao Menú Principal**".

Cancelar Alterações e Voltar ao Menú Principal

Ao seleccionar o ícone 💷 de cada item do menu, você poderá receber ajuda adicional a cada tópico.

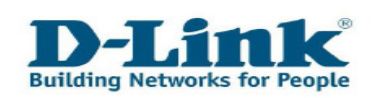

## Capítulo 3: Registo de Produto

Se você quiser registar o seu produto D-Link, escolha do menu "**Registe o seu Produto D-Link**".

| D.Link Self-Service                            |                      |
|------------------------------------------------|----------------------|
| <b>D-Littk</b><br>Building Networks for People |                      |
|                                                | Ajuda                |
| Registo de produto                             |                      |
| Registe o seu Produto D-Link                   |                      |
| Comprove todos os seus Produtos Registrados 🔢  |                      |
| Gestão de Casos                                |                      |
| Criar um caso sobre o seu produto D-Link II    |                      |
| Consultar ou Actualizar os seus Casos 🕕        |                      |
| Pedidos informações de Pré-Vendas 🔢            |                      |
| Gestão de RMA                                  |                      |
| Consultar o estado do seu RMA 🗓                |                      |
| Gestão do Perfil de Usuário                    |                      |
| Actualizar os seus dados pessoais. 🔟           |                      |
| Alterar a sua palavra passe 💷                  |                      |
| Sair do Port                                   | al de Suporte D-Link |

Digite o número de série do produto D-Link e seleccione em seguida no botão "**Verifique o seu número de série**". As informações relativas aos produtos serão adicionadas

As informações relativas aos produtos serão adicionadas automaticamente.

Se o número de série não for reconhecido por favor consulte a página 9 deste manual para informações adicionais.

| Número de Série | P10W294000117 | Verifique o seu número de série |  |
|-----------------|---------------|---------------------------------|--|
|-----------------|---------------|---------------------------------|--|

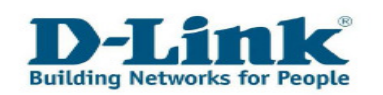

Escreva as informações, conforme mostrado no comprovante de compra (recibo), nos campos designados. Escolha a data de compra usando o calendário ou digite-a manualmente. Neste caso, por favor, use o seguinte formato: ano-mês-dia (por exemplo, 2010-01-31).

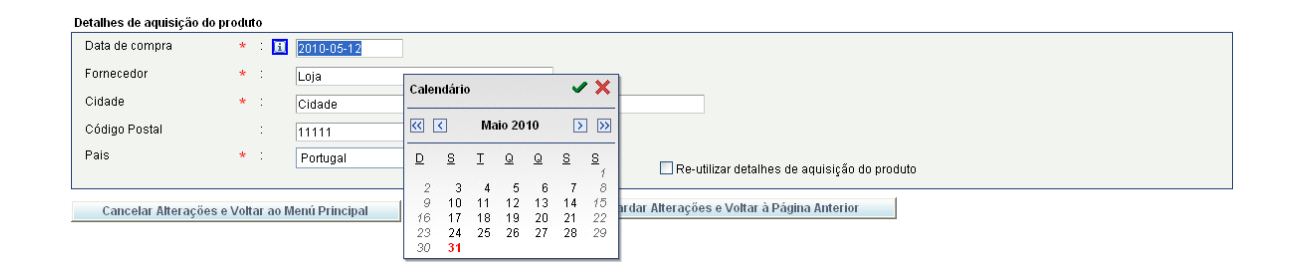

Para completar o registo do produto, escolher o botão "Guardar Alterações e Voltar à Página Anterior".

```
Cancelar Alterações e Voltar ao Menú Principal
```

Guardar Alterações e Voltar à Página Anterior

O registo do produto será posteriormente confirmado por correio electrónico. Após terminar você pode registar outros produtos.

### Nota:

1. O número de série pode ser encontrado numa etiqueta na parte lateral da embalagem. Além desta, a maioria dos produtos da D-Link também têm uma etiqueta na parte inferior ou detrás.

Se você não tiver um kit, o produto terá apenas um número de série (S / N).

Um kit tem dois números de série (S/N e BS/N).

Neste caso, use o BS/N.

Digite os 13 dígitos BS/N ou S/N, em letras maiúsculas.

Tenha em mente que o número 0 (zero) e a letra O (Osmar) são muito semelhantes e isso poderia causar alguma confusão.

 Você também vai encontrar o tipo de produto (P/N ou modelo nº) sobre o código de barras na etiqueta do produto. Este é o nome do produto (por exemplo, DIR-300), seguido pelo código do país (ex / UE ou /E).

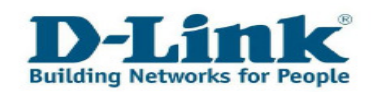

Se você quiser ver um resumo de todos os seus productos registados, escolha "**Comprove todos os seus Produtos Registados**" no menu principal.

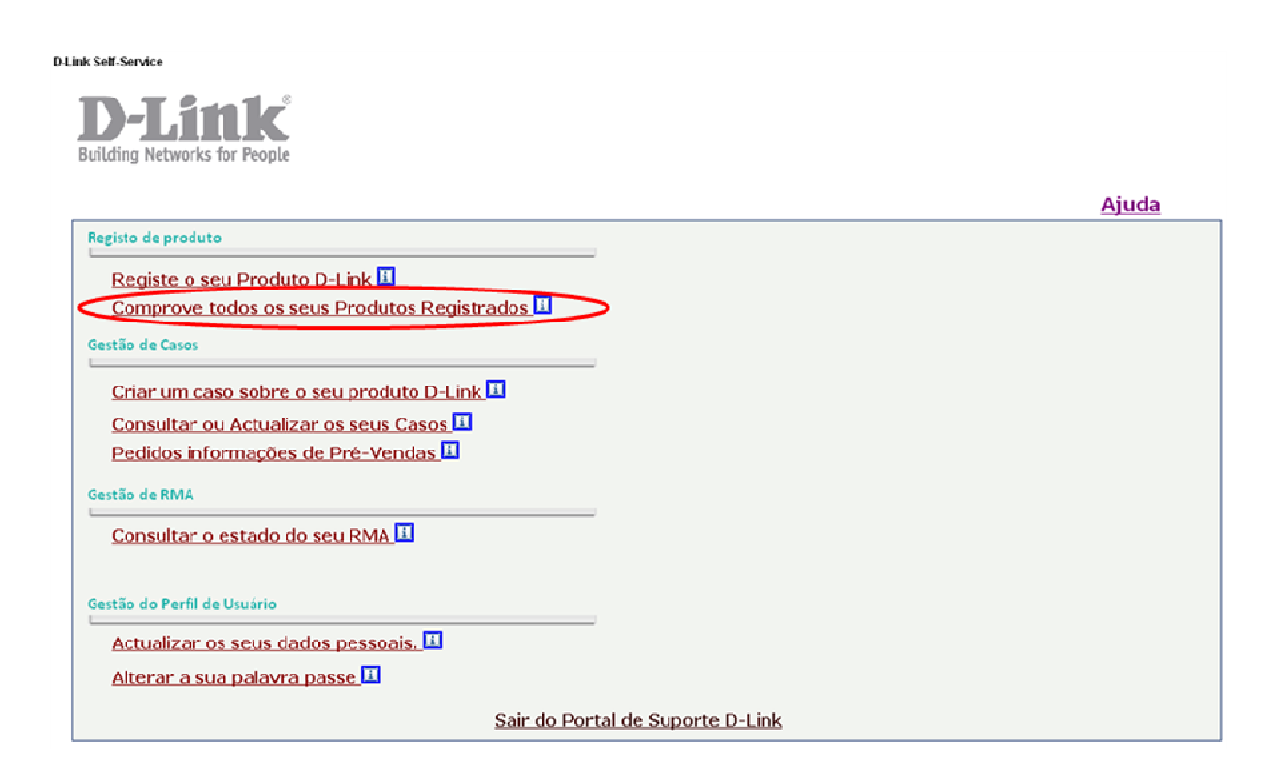

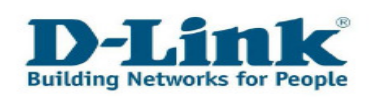

## Capítulo 4: Casos

#### 4.1 Criar um caso

Para enviar uma nova solicitação para o suporte da D-Link, escolha a opção "**Criar um caso sobre o seu produto D-Link**".

| D Link Self.Service                           |       |
|-----------------------------------------------|-------|
| D-Link<br>Building Networks for People        |       |
|                                               | Ajuda |
| Registo de produto                            |       |
| Registe o seu Produto D-Link 🗓                |       |
| Comprove todos os seus Produtos Registrados 🔟 |       |
| Gestão de Casos                               |       |
| Criar um caso sobre o seu produto D-Link      |       |
| Consultar ou Actualizar os seus Casos 🔢       |       |
| Pedidos informações de Pré-Vendas 🔢           |       |
| Gestão de RMA                                 |       |
| Consultar o estado do seu RMA                 |       |
|                                               |       |
| Gestão do Perfil de Usuário                   |       |
| Actualizar os seus dados pessoais. 💷          |       |
| Alterar a sua palavra passe 🔟                 |       |
| Sair do Portal de Suporte D-Link              |       |

Digite o número de série do aparelho. Você pode digitar o número serial manualmente ou usar o ícone da lupa e vera uma lista de todos os seus produtos registados D-Link.

|                    |     |   |                | Número de Caso : 226411 |
|--------------------|-----|---|----------------|-------------------------|
| Nome do Contacto   | 1   |   |                |                         |
| Número de Contacto | 4   |   |                |                         |
| E-Mail de Contacto | - 1 |   |                | Detalhes de aquisiçã    |
| Número de Série    | * : | i | P1QW294000117  | Data                    |
| Código de Produto  | 1   |   | DGS-3200-10    |                         |
| Sistema Operativo  | * : |   | Windows XP SP3 |                         |
| Versão de Firmware | 1   | I |                | Ci                      |
| Versão de Hardware | - 1 |   | A2             |                         |
| Versão de Hardware | 1   |   | A2             |                         |

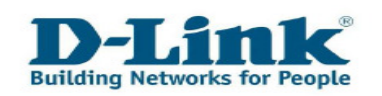

Marque o dispositivo para o qual deseja enviar um pedido e, em seguida, clique no botão "**Selecionar**".

| Reg | Registros 1 - 1 |             |                          |            |  |
|-----|-----------------|-------------|--------------------------|------------|--|
|     | Número Série    | Produto     | Descrição do Produto     | Dat<br>Rej |  |
| ۲   | P1QW294000117   | DGS-3200-10 | 8-PORT GIGABIT L2 SWITCH |            |  |

Se o número de série não é reconhecido, você ainda pode continuar com o pedido, mas você tem de inserir o Código de Produto no seu lugar.

| Número de Contacto : Correio@correio.pt                                                              |                                                                                                    |
|----------------------------------------------------------------------------------------------------|----------------------------------------------------------------------------------------------------|
| Número de Série * : I DKW983GS03K32<br>Código de Produto * : I Sistema Operativo * : - Selecionar um | O número de série parece nao ser vélido. Esta situação não lhe impede continuar criando o seu<br>caso. Mas mesmo assim, para poder clerecer-lhe um serviço mais eficaz lhe pedimos que adjunte<br>a este caso uma cópia da prova de compra e lotografia da etiqueta do número de série do seu<br>produto para poder validar a sua garentia. |
| Versão de Firmware : II                                                                              |                                                                                                    |

#### Nota:

 O número de série pode ser encontrado numa etiqueta na parte lateral da embalagem. Além desta, a maioria dos produtos da D-Link também têm uma etiqueta na parte inferior ou detrás.

Se você não tiver um kit, o produto terá apenas um número de série (S / N). Um kit tem dois números de série (S/N e BS/N).

Neste caso, use o BS/N.

Digite os 13 dígitos BS/N ou S/N, em letras maiúsculas.

Tenha em mente que o número 0 (zero) e a letra O (Osmar) são muito semelhantes e isso poderia causar alguma confusão.

 Você também vai encontrar o tipo de produto (P/N ou modelo nº) sobre o código de barras na etiqueta do produto. Este é o nome do produto (por exemplo, DIR-300), seguido pelo código do país (ex / UE ou /E).

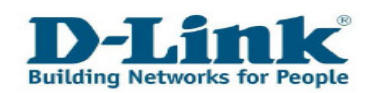

Depois de ter escrito a mensagem no campo Mensagem, você está convidado a carregar uma cópia do seu recibo ou uma nota de entrega do produto. Por favor, faça isso clicando no botão "Adicionar Prova de Compra ou outros Ficheiros".

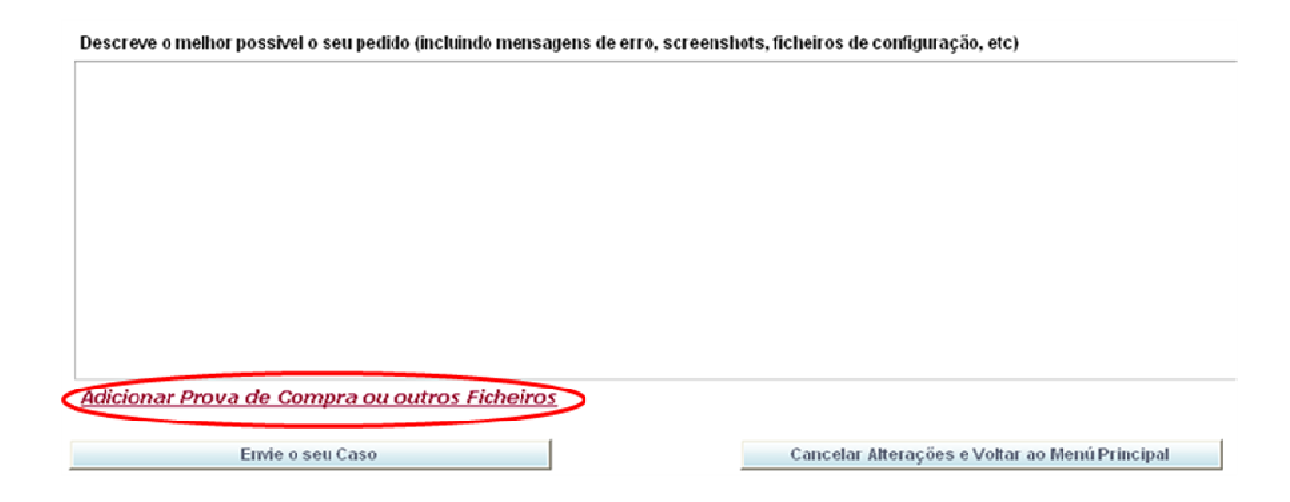

No caso em que o navegador tenha um bloqueador de pop-up activado, uma barra de tarefas aparecerá na parte superior do Internet Explorer. Clique na barra de tarefas e escolha a opção "**Permitir sempre pop ups para este site...**".

| 🔊 El | lemento emergente bloqueado. Para ver este elemento emergente o | icionales, haga clic aguí                           |                                                     |  |  |
|------|-----------------------------------------------------------------|-----------------------------------------------------|-----------------------------------------------------|--|--|
|      |                                                                 | Permitir elementos emergentes temporalmente         |                                                     |  |  |
| Crea | nte a Case                                                      | Permitir siempre elementos emergentes de este sitio | Permitir siempre elementos emergentes de este sitio |  |  |
|      |                                                                 | Configuración                                       | $\rightarrow$                                       |  |  |
|      | Envie o seu Caso                                                | Cancelar Alter<br>Ayuda de la barra de información  |                                                     |  |  |

Se você usar o Mozilla Firefox, a barra de tarefas, terá a nota "Firefox evitou que este site abrisse uma janela pop-up". Clique em opções e escolha a opção "Permitir pop-ups para services.dlink.eu".

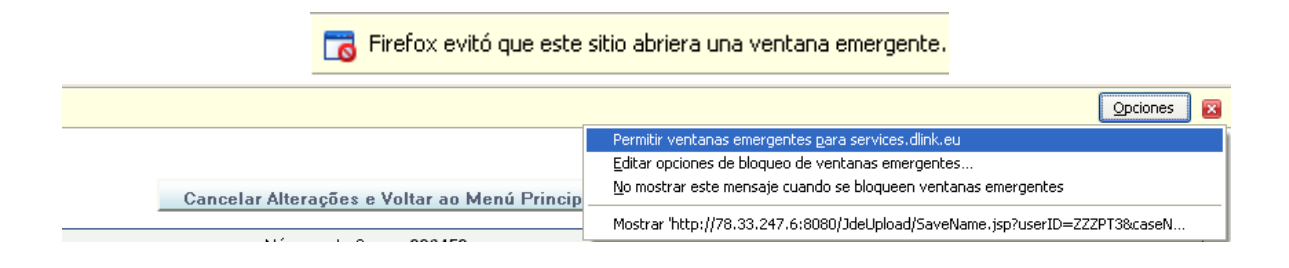

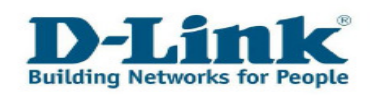

Depois de permitir os pop-ups para este site, por favor clique no botão "**Sim**" para "**Permitir pop ups de services.dlink.eu**". Agora, o navegador abrirá uma segunda página e você pode escolher o arquivo que deseja carregar.

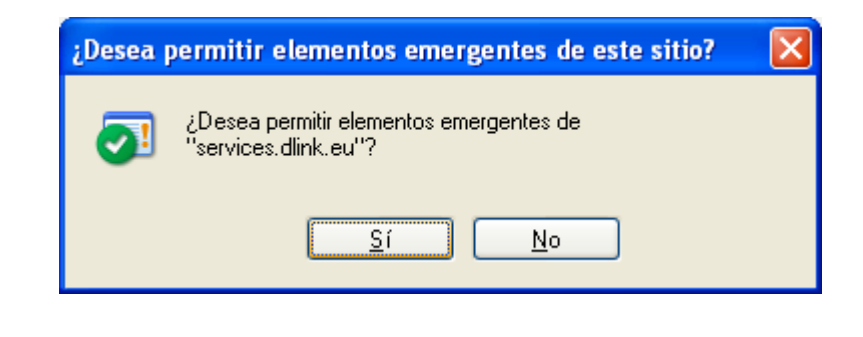

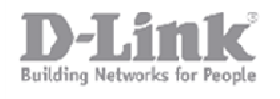

# D-Link Europe - File upload page

Click "Browse" to select a file. After selecting the file, click the "Upload File" button, you can up load a file with a maximum size of 10Mb

|             | Examinar           |
|-------------|--------------------|
|             |                    |
| Upload File | Reset Close Window |

Depois de ter escolhido o arquivo que deseja carregar, clique em "Upload File" e, em seguida, Clique em "Close Window (Fechar Janela)".

Para finalizar o seu pedido, clique no botão "Envie o seu Caso".

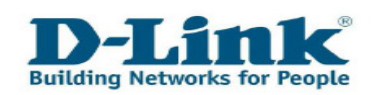

#### 4.2 Revisar ou actualizar os seus casos existentes

Depois de ter apresentado um caso você sempre pode revisar ou actualizar com novas informações, adicionar anexos ou simplesmente ter um outro olhar para a solução dada pelo suporte.

No menu principal escolha o item "**Consultar ou Actualizar os** seus Casos".

| DLink Self-Service                            |              |
|-----------------------------------------------|--------------|
| D-Lânk<br>Building Networks for People        |              |
|                                               | <u>Ajuda</u> |
| Registo de produto                            |              |
| Registe o seu Produto D-Link 🗓                |              |
| Comprove todos os seus Produtos Registrados 🛄 |              |
| Gestão de Casos                               |              |
| Criar um caso sobre o seu produto D-Link II   |              |
| Consultar ou Actualizar os seus Casos         |              |
| Pedidos informações de Pré-Vendas 🔟           |              |
| Gestão de RMA                                 |              |
| Consultar o estado do seu RMA II              |              |
|                                               |              |
| Gestão do Perfil de Usuário                   |              |
| Actualizar os seus dados pessoais.            |              |
| Alterar a sua palavra passe 💷                 |              |
| Sair do Portal de Suporte D-Link              |              |

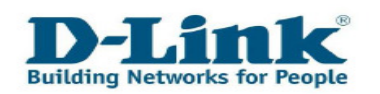

Clique no botão "**Pesquisar**". Você verá um resumo de todos os casos que você criou. Você também pode procurar alguns detalhes, como número de série, data ou estado utilizando o botão "**Pesquisa Avançada**".

| [                 | Voltar ao Men    | ú Princip         | al                    |                       |            |                 |                 |                |                 |             |
|-------------------|------------------|-------------------|-----------------------|-----------------------|------------|-----------------|-----------------|----------------|-----------------|-------------|
| Nome              | de Cliente       |                   | :                     | Cliente               |            |                 |                 |                |                 |             |
| Númer             | o de Caso        |                   | 1                     |                       |            | Pesquisar       | $\supset$       | Pe             | sguisa Avan     | <u>(ada</u> |
| Registros 1 1     |                  |                   |                       |                       |            |                 |                 |                | ,               |             |
| Número de<br>Caso | Nome do Contacto | Código de<br>Pais | Número de<br>Contacto | Descrição do Problemu | Prioridade | Data de Criacão | Hora de Criação | Estado do Caso | Número de Série | Descris     |

2010-05-31 14:53:00

## a) Rever Soluções

Escolha o número do processo do produto que você deseja revisar e uma nova página será aberta e você poderá ver toda o Histórico de comunicação realizado.

DGS-3200-10 P TEST

| Registros 1 - 1   |                  |                   |                       |                       |  |  |
|-------------------|------------------|-------------------|-----------------------|-----------------------|--|--|
| Número de<br>Ceso | Nome do Contacto | Código de<br>País | Número de<br>Contacto | Descrição do Problema |  |  |
| 226463            |                  |                   | -                     | DGS-3200-10 P TEST    |  |  |
| (                 |                  |                   |                       |                       |  |  |

P10W294000117

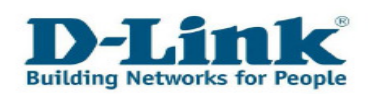

| Descrição do problema : DGS-3200-10 P TEST                                  |                                               |
|-----------------------------------------------------------------------------|-----------------------------------------------|
| Marcar este caso como Resolvido                                             | Adicionar Prova da Compra ou outros Ficheiros |
| Descreve o melhor possível o seu pedido (incluindo mensagens de erro, scree | nsho Histórico de comunicação                 |
|                                                                             | 2010-05-31 15:53:00 222FT3 100 Unassigned/New |
|                                                                             | Test                                          |
|                                                                             |                                               |
|                                                                             |                                               |
|                                                                             |                                               |
|                                                                             |                                               |
| Lista de Ficheiros Adicionados                                              | ×                                             |
|                                                                             |                                               |
|                                                                             |                                               |
|                                                                             | w w                                           |
| Guardar Alterações e Sair                                                   | Cancelar Alterações e Sair                    |

#### b) Reabrir um caso

Se o estado de um caso está encerrado e pretende responder de volta com novas informações, escolha a opção "**Reabrir Caso**".

| escreve o melhor possivel o seu pedido (incluindo mensagens de erro, screensho | Histórico de comunicação                                                      |
|--------------------------------------------------------------------------------|-------------------------------------------------------------------------------|
|                                                                                | 2010-05-31 17:06:00 10000527 F<br>120 Reopen/Review 999 Completion 10000520 F |
|                                                                                | 2010-05-31 17:06:00 10000527 1                                                |
|                                                                                |                                                                               |

#### c) Actualizaçar um caso

Se você quiser actualizar ou postar uma resposta a um caso, escolha a opção "Adicione a sua prova de Compra ou arquivo ". Por favor, use a caixa "**Descreve o melhor possivel o seu pedido...**", destacada a vermelho, para escrever uma mensagem ao apoio.

A caixa destacada em azul mostra-lhe todos os arquivos que deseja carregar.

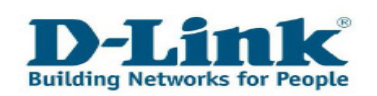

Por favor note que pode demorar até 15 minutos para os arquivos que foram enviados aparecerem na da lista.

| Marcar este caso como Resolvido                                                 | Adicionar Prova de Compra ou outros Ficheiros                                                                                                    |
|---------------------------------------------------------------------------------|----------------------------------------------------------------------------------------------------|
| Descreve o melhor possível o seu pedido (incluindo mensagens de erro, screensho | Histórico de comunicação                                                                                                    |
| Lista de Ficheiros Adicionados                                                  | Control Control Contro |
| Guardar Alterações e Sair Can                                                   | arelar Alterações e Sair                                                                                                    |

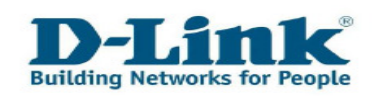

#### 4.3 Pedido de Pré-venda

Se você não possui um produto D-Link, mas está pensando em comprar um e precisa de informações adicionais, escolha o item "**Pedidos informações de Pré-vendas**" para entrar em contacto connosco.

Você também pode usar esta opção, se você possuir um dispositivo D-Link, mas não o tem a mão nesse momento ou não sabe o número exacto do modelo.

O Número de Série não é campo obrigatório neste item do menu.

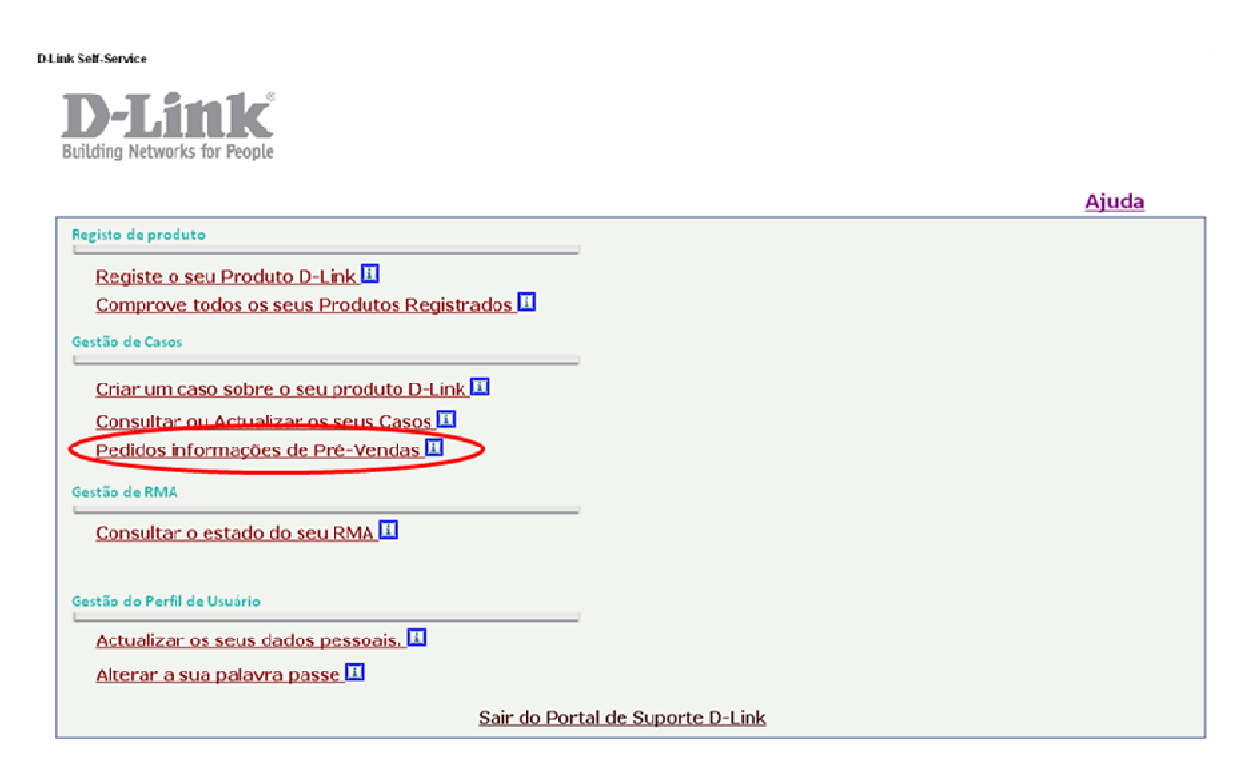

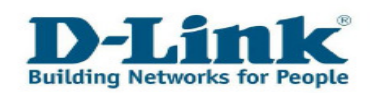

| Número de Contacto :                                                                                               |
|----------------------------------------------------------------------------------------------------|
| E-Mail de Contacto : correio@correio.pt                                                                            |
| Número de Série : 11 📃 🔍                                                                                           |
| Código de Produto 💠 🚹                                                                                              |
| Sistema Operativo * : 🛛 Selecionar um 🗸 🗸                                                                          |
| Versão de Firmware 💠 🎦                                                                                             |
|                                                                                                    |
|                                                                                                    |
| Descreve o melhor possivel o seu pedido (incluindo mensagens de erro, screenshots, ficheiros de configuração, etc) |
|                                                                                                    |
|                                                                                                    |
|                                                                                                    |
|                                                                                                    |

Envie o seu Caso

Cancelar Alterações e Voltar ao Menú Principal

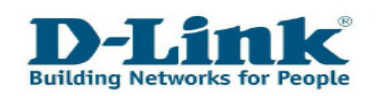

## Capítulo 5: Revise os seus RMAs

Se o seu aparelho defeituoso foi aprovado para a troca de garantia (RMA = Return Material Authorization), você pode encontrar mais detalhes e informações de estado aqui. Por favor, escolha o item "**Consultar o estado do seu RMA**", no menu principal.

| Link Self-Service                             |       |  |  |  |
|-----------------------------------------------|-------|--|--|--|
| <b>D-Link</b><br>Building Networks for People |       |  |  |  |
|                                               | Ajuda |  |  |  |
| Registo de produto                            |       |  |  |  |
| Registe o seu Produto D-Link 🖪                |       |  |  |  |
| Comprove todos os seus Produtos Registrados 🔟 |       |  |  |  |
| Gestão de Casos                               |       |  |  |  |
| Criar um caso sobre o seu produto D-Link 🔟    |       |  |  |  |
| Consultar ou Actualizar os seus Casos 🔟       |       |  |  |  |
| Pedidos informações de Pré-Vendas 💶           |       |  |  |  |
| Gestão de RMA                                 |       |  |  |  |
| Consultar o estado do seu RMA                 |       |  |  |  |
|                                               |       |  |  |  |
| Gestão do Perfil de Usuário                   |       |  |  |  |
| Actualizar os seus dados pessoais. 💷          |       |  |  |  |
| Alterar a sua palavra passe 🔢                 |       |  |  |  |
| Sair do Portal de Suporte D-Link              |       |  |  |  |

#### Será apresentado um gráfico de todos os seus RMAs.

|    | Procurar (I) Ver detalhes de RMA |                  |                  |               |         |                   |  |
|----|----------------------------------|------------------|------------------|---------------|---------|-------------------|--|
| Re | Registros 1 - 1                  |                  |                  |               |         |                   |  |
|    | Número de<br>RMA                 | Tipo de RMA      | Estado de<br>RMA | Data Abertura | Data de | Número do<br>Caso |  |
| ۲  | 10026640                         | Receipt only RMA | Open             | 2010-05-31    |         | 226463            |  |

No canto superior direito você pode classificar se quer ver todos os RMAs, ou entao RMAs abertos ou fechados RMAs.

| 💿 Aberto | 🔘 Fechado | 🔿 Tudo |
|----------|-----------|--------|
|          |           |        |

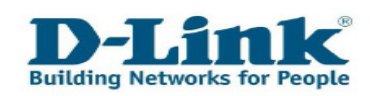

Para ver os detalhes de um único RMA, por favor marque-o no gráfico e clique no botão "**Ver detalhes de RMA**".

| Procurar (I) Ver detalhes de RMA |                  |                  |                  |               |         |                   |
|----------------------------------|------------------|------------------|------------------|---------------|---------|-------------------|
| Registros 1 - 1                  |                  |                  |                  |               |         |                   |
|                                  | Número de<br>RMA | Tipo de RMA      | Estado de<br>RMA | Data Abertura | Data de | Número do<br>Caso |
| ۲                                | 10026640         | Receipt only RMA | Open             | 2010-05-31    |         | 226463            |

Clique em "Fechar" para deixar mais detalhes.

Clique em "Fechar" para sair do quadro RMA.

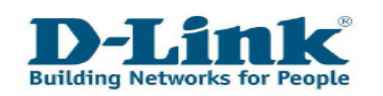

## **Capítulo 6: Contactos**

Se você quiser nos deixar o seu contacto ou deseja actualizá-los por favor, escolha o item de menu "**Actualizar o seus dados pessoais**".

| Link Self-Service                             |                      |  |  |  |
|-----------------------------------------------|----------------------|--|--|--|
| <b>D-Link</b><br>Building Networks for People |                      |  |  |  |
|                                               | Ajuda                |  |  |  |
| Registo de produto                            |                      |  |  |  |
| Registe o seu Produto D-Link 🗉                |                      |  |  |  |
| Comprove todos os seus Produtos Registrados 🔢 |                      |  |  |  |
| Gestão de Casos                               |                      |  |  |  |
| Criar um caso sobre o seu produto D-Link 🔟    |                      |  |  |  |
| Consultar ou Actualizar os seus Casos 💶       |                      |  |  |  |
| Pedidos informações de Pré-Vendas 💶           |                      |  |  |  |
| Gestão de RMA                                 |                      |  |  |  |
| Consultar o estado do seu RMA 💷               |                      |  |  |  |
|                                               |                      |  |  |  |
| Gestão do Perfil de Usuário                   |                      |  |  |  |
| Actualizar os seus dados pessoais. 💷          |                      |  |  |  |
| Alterar a sua palavra passe 😐                 |                      |  |  |  |
| Sair do Port                                  | al de Suporte D-Link |  |  |  |

Nas informações gerais poderá encontrar a diferenciação entre a empresa ou a pessoa proprietária do produto. No item do menu "**Contactos**" você pode adicionar contactos adicionais ou detalhes de contacto.

| lame         | Nome        |          |     |       | _ |
|--------------|-------------|----------|-----|-------|---|
| ndereço      |             |          |     |       |   |
| _inha End. 1 | Rua         |          |     |       |   |
| _inha End. 2 |             |          |     |       |   |
| Linha End. 3 |             |          |     |       |   |
|              |             |          |     |       |   |
| Did.         | Cidade País | Portugal | CEP | 11111 |   |
| d.Trib.      | X-12345678  |          |     |       |   |

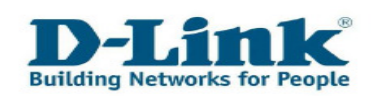

Escreva o seu número de telefone, como mostrado:

| Reg | Registros 1 - 2 |         |                   |                 |  |
|-----|-----------------|---------|-------------------|-----------------|--|
|     | <b>X</b>        | Prefixo | Nº do<br>Telefone | Tipo<br>Tel.    |  |
| ۲   |                 | 00351   | 12345678          | Selecionar um 💌 |  |
| 0   |                 |         |                   | Selecionar um   |  |

Prefixo, por exemplo: 0034(ES), 00351(PT), 00376(AD), № do Telefone: Escreva o seu número de telefone.

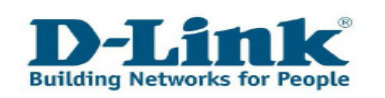

## Capítulo 7: Alterando a Password

Se você deseja alterar a sua palavra-chave de acesso ao Portal de Apoio, escolha o item "**Alterar a sua palavra passe**".

| D Link Self-Service                            |                   |  |  |  |
|------------------------------------------------|-------------------|--|--|--|
| <b>D-Littk</b><br>Building Networks for People |                   |  |  |  |
|                                                | Ajuda             |  |  |  |
| Registo de produto                             |                   |  |  |  |
| Registe o seu Produto D-Link 🔢                 |                   |  |  |  |
| Comprove todos os seus Produtos Registrados 🔢  |                   |  |  |  |
| Gestão de Casos                                |                   |  |  |  |
| Criar um caso sobre o seu produto D-Link 🛄     |                   |  |  |  |
| Consultar ou Actualizar os seus Casos 🕕        |                   |  |  |  |
| Pedidos informações de Pré-Vendas 🖪            |                   |  |  |  |
| Gestão de RMA                                  |                   |  |  |  |
| Consultar o estado do seu RMA 🗓                |                   |  |  |  |
|                                                |                   |  |  |  |
| Gestão do Perfil de Usuário                    |                   |  |  |  |
| Actualizar os seus dados pessoais. 💷           |                   |  |  |  |
| Alterar a sua palavra passe                    |                   |  |  |  |
| Sair do Porta                                  | de Suporte D-Link |  |  |  |

Digite a sua palavra-chave antiga e de seguida, digite a sua nova palavra-chave duas vezes nos campos designados e, finalmente, guarde a nova palavra-chave, clicando sobre o ícone da disquete.

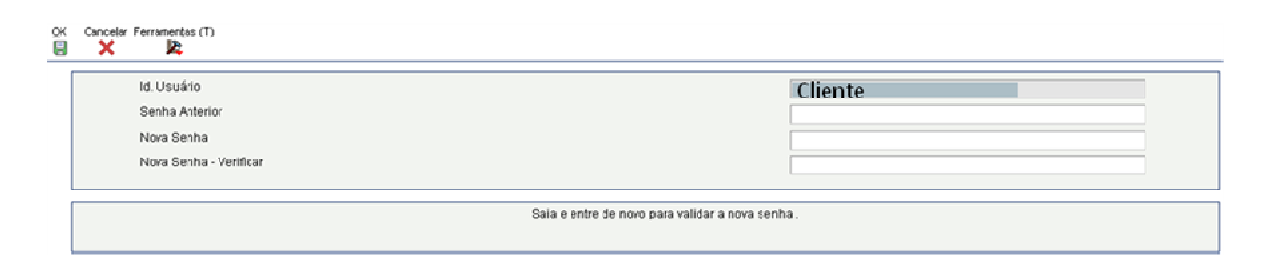

Será desconectado do Portal e tem de entrar novamente para confirmar a nova palavra-chave.

Nota:

O seu usuário não pode ser alterado após a sua primeira matrícula.

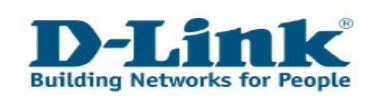

## **Capítulo 8: Contacto**

Se este manual não lhe aclarar as dúvidas, por favor, não hesite em chamar à nosso Suporte Técnico.

#### Help Desk-Suporte para a França

Telefone: 0820 02 03 03 Horário: Segunda - Sexta 9:00 - 19:00 0,12€ por minuto a partir da rede de telefone de linha terrestre

#### Help Desk-Suporte para a Itália

Telefone: 199 400 057 Horário: Segunda - Sexta 9:00 - 19:00 0,06€ por minuto a partir da rede de telefone de linha terrestre

#### Help Desk-Suporte para a Portugal

Telefone: 707 78 00 10 Horário: Segunda - Sexta 9:00 - 18:00

#### Help Desk-Suporte para a Espanha

Telefone: 902 30 45 45 Horário: Segunda - Sexta 9:00 - 19:00

\* Taxas de chamada desde telemóvel ou de outros fornecedores podem variar